# DC5X-RL 微電腦型輸入轉速. 線速運算型顯示控制錶 操

# 操作手冊

#### 顯示面板與指示燈說明

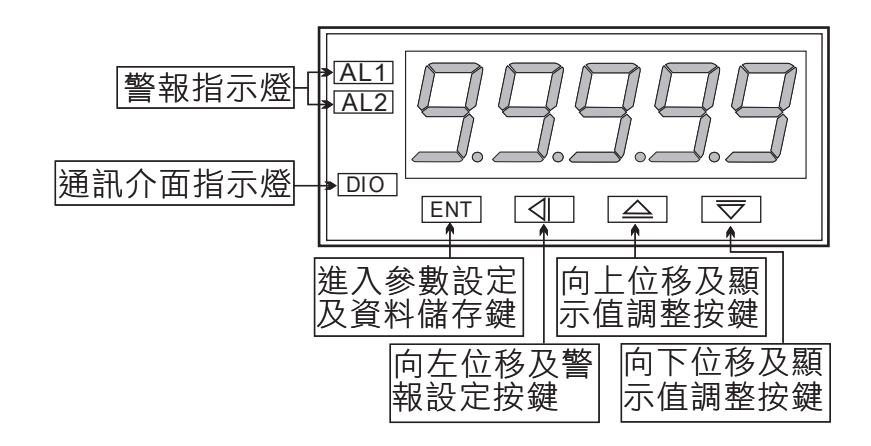

| 按鍵名稱                    | 按鍵符號  | 按鍵說明                                               |
|-------------------------|-------|----------------------------------------------------|
| 進入參數                    | (TNT) | 1.正常顯示值時,按此鍵進入參數設定群組                               |
| 設定按鍵                    | ENI   | 2.在參數設定頁時,執行修改數值的儲存並進入下一參數頁                        |
| 警報設定及                   | ۲     | 1.正常顯示值時,按此鍵(3秒)進入警報點設定值之顯示及修<br>改(選取可修改位數時該位數會閃爍) |
| 回左移位按鍵                  |       | 2.在參數設定頁時,執行修改數值的向左循環移位                            |
| 顯示值調整及                  |       | 1.正常顯示值時,按此鍵(3秒)進入顯示比SCALE調整                       |
| 向上遞增按鍵                  |       | 2.在參數設定頁時,執行修改數值的向上遞增                              |
| 類比輸出值調整<br><sup>皮</sup> |       | 1.正常顯示值時,按此鍵(3秒)進入類比輸出值"ZERO"與"SPAN"<br>之調整        |
| 向下遞減按鍵                  |       | 2.在參數設定頁時,執行修改數值的向下遞增                              |
| 複合鍵功能                   | ۵ + 🗩 | 1.在參數設定頁時,同時按下                                     |

#### ※1.以下操作流程畫面皆為(設定頁代號),而可供修改之(設定值)會與 (設定頁代號)交替閃爍

- 2.修改(設定值)皆以, 左移按鍵(④), 遞增按鍵(▲), 遞減按鍵(━))修改並於 修改完成後務必按進入參數設定鍵(ENT)始能完成儲存
- 3.若有修改通關密碼則務必牢記,否則以後無法再度進入(參數設定)
- 4.無論在任何畫面下同時按 **遞增按鍵(▲)**), **遞減按鍵(→)**) 或經過**2分鐘**後 即可返回正常顯示畫面

#### 正常畫面操作流程及顯示

| 操作流程及顯示  | 顯示畫面定義            | 修改參數及流程説明                                            | 預設值   |
|----------|-------------------|------------------------------------------------------|-------|
| Power ON |                   | (警報點設定值)                                             |       |
|          | 正常顯示值             | 正常輸入應有的顯示值                                           |       |
|          | 第一警報點<br>設定值(AL1) | 1.按(●)(●)(●)設定第一警報設定值(-19999~99999)<br>2.按鍵進入警報值2設定頁 | 00000 |
|          | 第二警報點<br>設定值(AL2) | 1.按(●)(●)(●)設定第一警報設定值(-19999~99999)<br>2.按@)鍵返回正常顯示值 | 00000 |

| 操作流程及顯示                     | 顯示畫面定義            | 修改參數及流程説明                                              | 預設值    |
|-----------------------------|-------------------|--------------------------------------------------------|--------|
| Power ON                    |                   | (顯示係數設定)                                               |        |
| → 12345                     | 正常顯示值             | 正常輸入應有的顯示值                                             |        |
| 按(●/SCALE)↓<br><b>SERLE</b> | 第一警報點<br>設定值(AL1) | 1.以(●)&(●)&(●))鍵輸入顯示係數(0.0001~9.9999)<br>2.按()鍵返回正常顯示值 | 1.0000 |

#### 設定畫面操作流程及顯示

| (Power ON)    | 顯示畫面定義           | 修改參數及流程説明                                                                 | 預設值   |
|---------------|------------------|---------------------------------------------------------------------------|-------|
|               |                  | 顯示值:"AZERO"與"ASPAN"之調整                                                    |       |
| ▶ 12345       | 正常顯示值            | 正常輸入應有的顯示                                                                 |       |
| br⊛3秒 ¥       | 顯示值<br>(AZERO)調整 | 輸入最小值,以●●♥ 鍵調整最小顯示值(±6000)<br>按(啊)鍵進入最大顯示值調整頁<br>註:最低顯示值有誤差時,用AZERO作細部調整  | 00000 |
| BSPRn<br>BENT | 顯示值<br>(ASPAN)調整 | 輸入最大值,以 ● ● ● 鍵調整最高顯示值(±9999)<br>按(●))鍵返回正常顯示值<br>註:最高顯示值有誤差時,用ASPAN作細部調整 | 00000 |

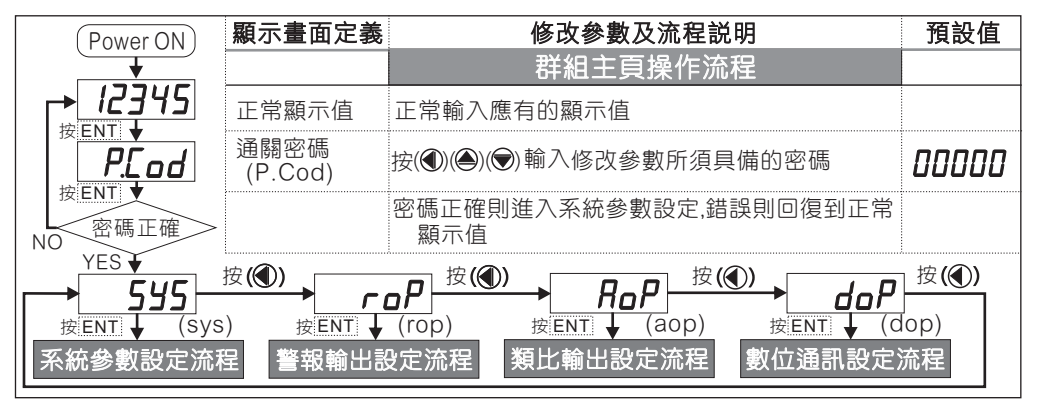

# 正常畫面操作流程及顯示

|       | 顯示畫面定義                      | 修改參數及流程説明                                                                                                    | 預設值     |
|-------|-----------------------------|----------------------------------------------------------------------------------------------------|---------|
|       |                             | 系統參數設定流程                                                                                                    |         |
|       | 小數點位數<br>(dp)               | 按●&▼ 可設小數點位置 "0.","1.","2.","3.","4."(位數)<br>按(⑲)鍵進入顯示轉速或線速設定頁                                                                                                    | 0       |
|       | 顯示轉速或線<br>速設定(Type)         | 按●&● 鍵輸入顯示轉速或線速(RPM/LINE)<br>按(☞)鍵進入線速單位設定頁                                                                                                    | rPñ     |
|       | 線速單位設定<br>(Unit)            | 按●&♥ 鍵輸入線速單位(METER/FOOT/YARD)<br>按()鍵進入感應器每轉脈波數設定頁                                                                                                    | ñEŁEr   |
|       | 感應器每轉脈<br>波數設定(PPR)         | 按●&●&● 輸入感應器每轉脈波數(1~99999)<br>按(☞)鍵進入輸入顯示模式設定頁                                                                                                    | 00001   |
|       | 顯示模式設定<br>(Mode)            | 按●& ● 輸入顯示模式<br>A 輸入A的顯示值<br>B 輸入B的顯示值<br>B-A 輸入A及輸入B的差值<br>(B/A)×100 輸入A及輸入B的比率(%)<br>(B/A-1)×100 輸入A及輸入B的設差比率(%)<br>(B/(A+B))×100利用輸入A及輸入B,顯示B的濃度(%)<br>(1-B/A)×100 輸入A及輸入B的設差比率(%)<br>按(回)鍵進入取樣時基設定頁 | R       |
| LBRSE | 取樣時基設定<br>(TBASE)           | 按●&●&● 鍵輸入輸入取樣時基(0.1~99.9秒)<br>按()鍵進入顯示平均次數設定頁                                                                                                    | 0000. I |
|       | 顯示值平均次<br>數設定(AVG)          | 按●&●&● 鍵輸入顯示值的平均次數(1~99)<br>按(@)鍵進入通關密碼設定頁                                                                                                    | 00005   |
|       | 更改通關密碼<br>(Code)            | 按●&●&● 可設定自己慣用的密碼(0~99999)<br>按()鍵進入面板設定鎖設定頁                                                                                                    | 00000   |
| 按ENT  | 面板按鍵鎖定<br><sub>(LOCK)</sub> | 按●&● 設定面板按鍵鎖定<br>NO(全不鎖) ,YES("ENT"不鎖 , 其它全鎖)                                                                                                    | no      |

# 正常畫面操作流程及顯示

|                       |                                                                                                    | 警報輸出設定流程                                            |        |
|-----------------------|----------------------------------------------------------------------------------------------------|-----------------------------------------------------|--------|
|                       | 警報動作設定<br>主頁(rop)                                                                                                    | 此為選項功能有警報輸出功能才需設定此流程                                |        |
|                       | <ul> <li>警報1<br/>(ACT1)</li> <li>警報2<br/>(ACT2)</li> <li>하<br/>고</li> </ul>                                                                                                    | 按●& ♥ 設定警報動作方向 (Hi 或 Lo)<br>每完成一點設定按(ENT)會進入下一設定點   | Hı     |
|                       | 磁滞1<br>(HYS1)<br>磁滞2<br>(HYS2)<br><sup>響</sup><br>勝<br>茂<br>次<br>及<br>際<br>酸<br>常<br>。<br>。<br>。<br>。<br>。<br>。<br>。<br>。<br>。<br>。<br>。<br>。<br>。<br>。<br>。<br>。<br>》<br>。<br>。<br>。<br>。<br>》<br>。<br>。<br>。<br>。<br>》<br>。<br>》<br>。<br>。<br>》<br>。<br>》<br>。<br>》<br>。<br>》<br>。<br>》<br>。<br>》<br>》<br>。<br>》<br>。<br>》<br>》<br>。<br>》<br>》<br>。<br>》<br>。<br>》<br>》<br>。<br>》<br>》<br>。<br>》<br>》<br>》<br>》<br>》<br>》<br>》<br>》<br>》<br>》<br>》<br>》<br>》<br>》<br>》<br>》<br>》<br>》<br>》<br>》 | 按❶&●&♥ 鍵輸入警報比較磁滯(0~999)<br>每完成一點設定按(ENT)會進入下一設定點    | 00000  |
| dEL 1<br>dEL2<br>bent | 延遲1<br>(DEL1)     ing       延遲2<br>(DEL2)     ing                                                                                                    | 按●&●&●鍵輸入警報動作延遲時間(0~99.9)秒<br>每完成一點設定按(ENT)會進入下一設定點 | 0000.0 |

## 正常畫面操作流程及顯示

|  |                                         | 顯示畫面定義               | 修改參數及流程説明                                                                           | 預設值    |
|--|-----------------------------------------|----------------------|-------------------------------------------------------------------------------------|--------|
|  |                                         |                      | 類比輸出設定流程                                                                            |        |
|  | <b>→</b> <i>R</i> <sub>o</sub> <i>P</i> | 類比輸出設定<br>主頁(AOP)    | 此為選項功能有類比輸出功能才需設定此流程                                                                |        |
|  | bent L                                  | 最小輸出對應<br>顯示值(ANLO)  | 按●&●& ♥ a ♥ 調整最小輸出對應顯示值(-19999~99999)<br>例:額定輸出0~10V,欲在顯示100時輸出是0V,在<br>此頁的值則調整為100 | 00000  |
|  | <b>月</b> 一日<br>按ENT                     | 最大輸出對應<br>顯示值(ANHI)  | 按●&●&●調整最大輸出對應顯示值(-19999~99999)<br>例:額定輸出0~10V,欲在顯示2000時輸出是10V,<br>在此頁的值則調整為2000    | 99999  |
|  |                                         |                      | 數位通訊設定流程                                                                            |        |
|  |                                         | 通訊參數設定<br>主頁(DOP)    | 此為選項功能有數位通訊功能才需設定此流程                                                                |        |
|  |                                         | 通訊位址<br>設定(ADDR)     | 按●&●&●設定通訊位址(0~255)                                                                 | 00000  |
|  | BRUd<br>BRUd                            | 通訊鮑率<br>設定(BAUD)     | 按●&● 選擇通訊鮑率(19200 /9600 /4800/2400)                                                 | 19200  |
|  | BALLING                                 | 通訊同步檢測<br>位元設定(PARI) | 按●& <mark>●</mark> 選擇通訊同步檢測位元<br>(n.8.2 / n.8.1 / even / odd)                       | n.8.2. |

| 顯示畫面                | 畫面説明                                                                                                    |
|---------------------|----------------------------------------------------------------------------------------------------|
| , oFL               | 外部輸入訊號超過可處理範圍(0~50KHz)                                                                                                    |
| doFL                | 輸入訊號高過最大顯示範圍(99999)                                                                                                    |
| <u>E-00</u><br><br> | EEPROM 讀取/寫入 時受外部干擾或超次(約100萬次)而發生錯誤<br>請斷電重新開機,如還顯示E-00,請執行下列步驟<br>1.E-00/NO交替顯示,詢問是否回覆EEPROM預設值<br>2.以圖&♥鍵選擇YES,然後按 ⑲ 返回正常顯示值<br>3.已回覆EEPROM預設值,請依步驟1~10重新設定 |

# ※如發生上述情形請,將輸入端移開並查明接線是否正確,如無回復其他畫面則請送廠維修

## 輸入端子接線圖

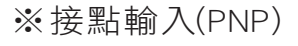

↓ IN 12V ↑ 3 # COM ↓ 0FF ON OFF ON

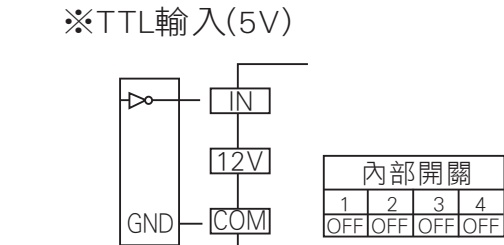

※接點輸入(NPN)

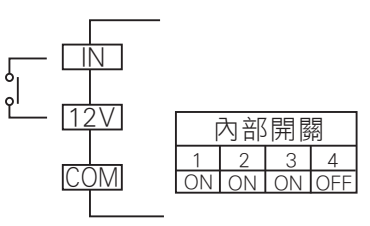

※感測器輸入(PNP 12V)

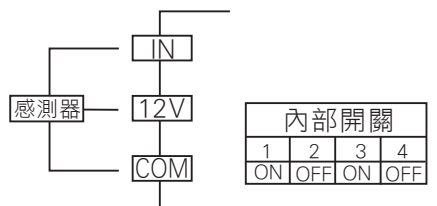

# ※CMOS輸入(12V或15V)

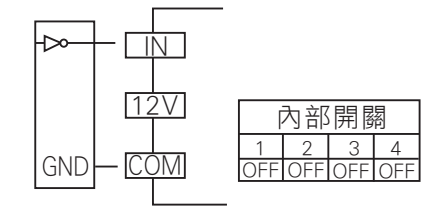

#### ※感測器輸入(NPN 12V)

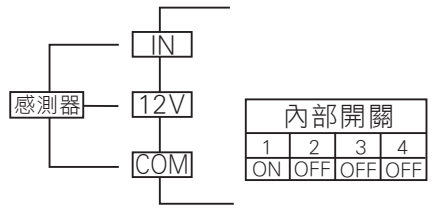

#### 數位通訊協定位址表

| 資料格式 16Bit / 32Bit , 帶正負號即8000~7FFF (-32768~32767), 80000000~7FFFFFFF (-2147483648~21 |         |                                                                                          |     |
|---------------------------------------------------------------------------------------|---------|------------------------------------------------------------------------------------------|-----|
| HEX                                                                                   | 名稱      | 說明                                                                                       | 動作  |
| 0000                                                                                  | PARI    | Bit 0 and 1,通訊同步檢測位元,輸入 00:N82,01:N81,10:EVEN,11:ODD                                     | R/W |
|                                                                                       | BAUD    | Bit 2 and 3,通訊鮑率,輸入範圍 00:19200,01:9600,10:4800,11:2400                                   | R/W |
|                                                                                       | TYPE    | Bit 4,顯示轉速或線速,輸入 0:RPM,1:LINE                                                            | R/W |
|                                                                                       | UNIT    | Bit 5 and 6,線速單位,輸入 00:METER,01:FOOT,10:YARD                                             | R/W |
|                                                                                       | ACT1    | Bit 7,警報1動作方向,輸入 0:HI,1:LO                                                               | R/W |
| 0001                                                                                  | DP      | Bit 0,1,2,小數點位置,輸入 000:10,⁰ 001:10,¹ 010:10,² 011:10,³ 100:10⁴                           | R/W |
|                                                                                       | LOCK    | Bit 3,面板設定鎖,輸入 0:NO,1:YES                                                                | R/W |
|                                                                                       | MODE    | Bit 4,5,6, 顯示模式, 輸入 000:A, 001:B, 010:B-A, 011:B/A, 100:B/A-1,<br>101:B/(A+B), 110:1-B/A | R/W |
|                                                                                       | ACT2    | Bit7警報2動作方向, 輸入 0:HI, 1:LO                                                               | R/W |
| 0002                                                                                  | AVG     | 顯示平均次數,輸入範圍0001~0063(0~99)                                                               | R/W |
| 0004                                                                                  | ADDR    | 通訊位址, 輸入範圍 0000~00FF(0~255)                                                              | R/W |
| 0006                                                                                  | TBASE   | 輸入取樣時基,輸入範圍0001~03E7(1~999)                                                              | R/W |
| 0008                                                                                  | HYS1    | 警報1比較磁滯,輸入範圍0000~03E7(0~999)                                                             | R/W |
| 000A                                                                                  | HYS2    | 警報2比較磁滯,輸入範圍0000~03E7(0~999)                                                             | R/W |
| 000C                                                                                  | DEL1    | 警報1動作延遲時間,輸入範圍0000~03E7(0~999)                                                           | R/W |
| 000E                                                                                  | DEL2    | 警報2動作延遲時間,輸入範圍0000~03E7(0~999)                                                           | R/W |
| 0010                                                                                  | AZERO   | 最小輸出調整,輸入範圍E890~1770(-6000~6000)                                                         | R/W |
| 0012                                                                                  | ASPAN   | 最大輸出調整,輸入範圍E890~1770(-6000~6000)                                                         | R/W |
| 0014                                                                                  | PPR     | 感應器每轉脈波數,輸入範圍0000001~0001869F(1~99999)                                                   | R/W |
| 0018                                                                                  | CODE    | 通關密碼, 輸入範圍0000001~0001869F(1~99999)                                                      | R/W |
| 001C                                                                                  | SCALE   | 顯示係數,輸入範圍0000001~0001869F(1~99999)                                                       | R/W |
| 0020                                                                                  | AL1     | 警報值1,輸入範圍FFFFB1E1~0001869F(-19999~99999)                                                 | R/W |
| 0024                                                                                  | AL2     | 警報值1, 輸入範圍FFFFB1E1~0001869F(-19999~99999)                                                | R/W |
| 0028                                                                                  | ANLO    | 最小輸出對應顯示值,輸入範圍FFFB1E1~0001869F(-19999~99999)                                             | R/W |
| 002C                                                                                  | ANHI    | 最大輸出對應顯示值,輸入範圍FFFB1E1~0001869F(-19999~99999)                                             | R/W |
| 0030                                                                                  | DISPLAY | 目前顯示值, 顯示範圍FFFFB1E1~0001869F(-19999~99999)                                               | R   |

#### 輸出控制模式說明

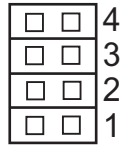

ロロ4 位置4 ON: B輸入 0~50Hz OFF: 0~50KHz

□□3 位置3 ON: B輸入 NPN

ロロ2 位置2 ON: A輸入 0~50Hz OFF: 0~50KHz

ロロ 1 位置1 ON: A輸入 NPN